## Learn to create affiliate custom links:

Customizing links makes it easier to share what you love about the Genius

- 1. Go to GeniusBiofeedback.com and click "Affiliate Program"
- 2. If you are already registered sign in at the right hand top corner. If you are not registered then you can register for free in less than 1 minute!
- Once you log in you will automatically be at the "dashboard" and first thing is "Referral Code" and it has a link inputted. Below the link it says "Link Options create a link to specific page"

| Your Link                                                      |                                                                                                    |  |  |  |  |
|----------------------------------------------------------------|----------------------------------------------------------------------------------------------------|--|--|--|--|
| https://geniusbiofeedback.com/?rfsn=628 Copy                   | \$0.00 \$0.00                                                                                                    |  |  |  |  |
| Post to Social Media Link Options                              | Commission Reward                                                                                                    |  |  |  |  |
| f Y Shorten link (Bitly)   Image Image                         | Rate will depend on the product purchased. More info.                                                                                                    |  |  |  |  |
|                                                                | * Commission Terms:                                                                                                    |  |  |  |  |
| rack Customer Orders by Email 🕢                                | This is based on the net sale.                                                                                                    |  |  |  |  |
| Send for Approval                                              | * Program Terms and Conditions:                                                                                                    |  |  |  |  |
|                                                                | By participating in Genius Biofeedback's Affiliate internet marketing program<br>through Refersion Inc. (the "Program"), you agree to the supplemental Program<br>terms and conditions set forth below, established by Geniusbiofeedback.com.<br>In consideration of participating in the Program, you agree to the following<br>terms: |  |  |  |  |
|                                                                | 1) Payouts will generally occur after 30 days when the purchaser pays in a single installment. Sales where the purchaser purchased in installments will result in commission being paid out as the purchaser pays their installments.                                                                                                   |  |  |  |  |
| Sales are estimated in USD. Actual sales and commissions may b | e in a different currency.                                                                                                    |  |  |  |  |

4. Once you click "create a link to specific page" a new window will pop up with geniusbiofeedback.com automatically entered. From here you can delete the "geniusbiofeedback.com" and copy and paste the webpage (like 14 day trial or packages page) into that box.

| Now                   | Custom Link                    |                                            | ×                                                     |
|-----------------------|--------------------------------|--------------------------------------------|-------------------------------------------------------|
| 2 Dashboar            |                                |                                            |                                                       |
| Enter des             | stination page URL             |                                            | (6285035) 👻                                           |
| http://ge             | niusbiofeedback.com            |                                            | Create Link                                           |
| ✓ Success             |                                |                                            | ×                                                     |
| <b>₹</b> 1 Your       | custom link must begin with an | approved domain directing to this merchant |                                                       |
| Referra               |                                |                                            |                                                       |
|                       |                                |                                            | nents receive                                         |
| Your Link             |                                |                                            | Close                                                 |
| https://gen           |                                |                                            |                                                       |
| Post to Social Media  | Link Options                   | Commission Reward                          |                                                       |
|                       |                                |                                            | Rate will depend on the product purchased. More info. |
|                       |                                | * Commission Terms:                        |                                                       |
| Track Customer Orders | by Email 🕢                     |                                            |                                                       |
|                       |                                |                                            |                                                       |
|                       |                                | * Program Terms and Conditions:            |                                                       |
|                       |                                |                                            |                                                       |

5. Click create link and it will automatically generate a new link for you that is specifically for your referrals.

| Dashboar           | Custom Link            |                        |        |        | ×                                 |             |
|--------------------|------------------------|------------------------|--------|--------|-----------------------------------|-------------|
| Your link h        | as been generated!     |                        |        |        |                                   | (6285035) - |
| https://bi         | t.ly/3s3SM2O           |                        |        | Сору   | Shorten                           |             |
| Success            |                        |                        |        |        |                                   | ×           |
|                    |                        |                        |        |        |                                   |             |
| Terra              |                        |                        | Close  | Create | Another Link                      |             |
| ur Link            |                        | Next estimated payment |        |        |                                   |             |
|                    | ack.com/?rfsn=628 Copy |                        |        |        |                                   |             |
|                    |                        | Commission             | Poward |        |                                   |             |
| st to Social Media | Link Options           | Commission             | newalu |        |                                   |             |
|                    |                        |                        |        | T Pu   | ate will depend<br>Irchased. More |             |
|                    |                        | * Commission Terms     |        |        |                                   |             |
| ck Customer Orders | by Email 🕜             |                        |        |        |                                   |             |

6. Payments for packages are paid in 30 days when the affiliate